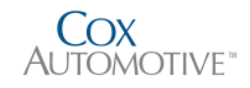

6/4/2018

# General Ledger Writeback

Dealertrack RTS

Jeremy Gleason COX AUTOMOTIVE INC

## 1.0 – General Ledger Writeback - Basic Operating Procedures

#### Overview

Dealertrack RTS applications are now able to export transaction fee data of the Online Registration System (OLRS) into the Accounting section of a client Dealer Management System (DMS). This is done through the creation of a Journal Entry (JE) in the DMS which contains the exported fees. This process is called General Ledger Writeback (GL Writeback). The General Ledger Writeback exampled used throughout this manual is CDK, but the processes are similar with different DMS systems. Please refer to your DMS owner's manual for more information about adding Journal Entries.

#### **General Ledger Writeback - Basic User Steps**

- 1) Log onto OLRS and finalize the funded deals.
- 2) Print the ACH Report.
- 3) Go to the **Utilities Menu** and select **DMS Setup**.
- 4) Find the **Export Section** and copy the data provided.
- 5) Log into the DMS and add the copied information as a Journal Entry using Writeback.

#### **NOTE: Journal Entry balances**

The Journal Entry balance should equal zero. If it does not equal zero, then the following may have occurred:

- Balances may remain which need to be cleared. This is usually done at end of month.
- Positive balances are credited back to the customer.
- Negative balances may be ignored. The dealership may pursue customer if the balance is material.

## 2.0 – General Ledger Writeback - Setup and Requirements For OLRS

| DMS Requirements (will vary by state) | Dealership Info    | OLRS Setup (Image 1)                                      |
|---------------------------------------|--------------------|-----------------------------------------------------------|
|                                       |                    |                                                           |
| 1) Account Number                     | 1) Journal Number  | 1) In OLRS, navigate to the <b>GL Writeback</b>           |
| 2) Sale Amount                        | (From DMS)         | Section.                                                  |
| 3) Control Number                     | 2) Cash Account    | 2) Verify the <b>File Path</b> for the export is correct. |
|                                       | 3) Account Numbers | 3) Select Customer Name, Stock Number, or                 |
|                                       | For Fees           | VIN.                                                      |
|                                       |                    | 4) Enter the Cash Account Number.                         |
|                                       |                    | 5) Enter <b>GL Account Numbers</b> for Fees.              |
|                                       |                    |                                                           |
|                                       |                    |                                                           |

## 3.0 – General Ledger Writeback - Setup for CDK (Formerly ADP)

#### CDK Setup – Copying the Data from OLRS

- 1) In OLRS, navigate to the option to create the GL report.
- 2) Enter the **Date** for the report and **Export** the information.
- 3) Select all the report data and click **Copy**.

#### CDK Setup - Inserting OLRS Data into the DMS

- 1) Log into CDK as a user who can access Accounting (AC) and AGJE.
- 2) In the function field, enter **AGJE**, and press **Enter** (Image 2).
- 3) Click Update.
- 4) Select Expert/Column Models (Image 3).
- 5) Enter the following into the appropriate fields (Image 4).
  - a. Company number
  - b. Journal number
  - c. Reference number
  - d. Accounting Date
- 6) Press **Enter** until the screen changes to expert mode.
- 7) Copy the **Transaction Fee Data** from OLRS.
- 8) Select the first line of the posting screen and paste the Transaction Fee Data (Image 5).
- 9) **Press Enter** twice. The function menu should now be visible at the bottom of the screen.
- 10) Select F8 to return to Column Mode (Image 5).
- 11) Press F5 to post or F3 to save unposted.
- 12) Review the fee entries, **verify that the balance is \$0.00**, or add/revise information if necessary. (Image 6)

NOTE: See Image 7 for alternate CDK Screen for balance verification.

### Images

| rz.       |
|-----------|
| rc<br>Est |
| eat       |
| ry.       |
| r:<br>Est |
| Edit      |
| Est       |
| Edit      |
| Edit      |
| Edit      |
|           |
|           |
| Edit      |
| Edit      |
| EdR       |
|           |
| Close     |
|           |

Image 1 – Sample GL Writeback Screen In OLRS

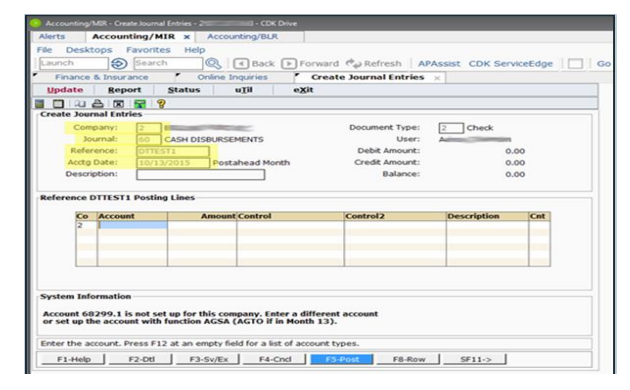

Image 3 - Data Fields for Journal Entries

| dtl Co | entrol_dtl D | ocument_dtl                                                                                                    | uTil eXit              |        |              |
|--------|--------------|----------------------------------------------------------------------------------------------------|------------------------|--------|--------------|
| BR     | S2 9         |                                                                                                    |                        |        |              |
|        |              |                                                                                                    | Control Detail         |        |              |
|        |              |                                                                                                    |                        |        |              |
|        |              | Detail                                                                                                    | As of 10/13/15 10:43AM |        |              |
|        |              |                                                                                                    | Amount Display         |        |              |
|        |              |                                                                                                    |                        | more   | columns ===> |
|        | Control      | L-Account-Jrn                                                                                                    | Reference Acctg Dt     | Amount | -Stat        |
|        |              |                                                                                                    |                        |        |              |
|        |              | -                                                                                                    |                        | -      |              |
|        |              | -                                                                                                    |                        |        |              |
|        | -            | _                                                                                                    |                        |        |              |
|        |              | 1 Martin                                                                                                    |                        |        | -            |
|        |              |                                                                                                    |                        |        |              |
| 0      |              | and the second second se |                        | -      |              |
|        | -            |                                                                                                    |                        |        |              |
|        | 2            | -                                                                                                    |                        |        |              |
|        | Longer and   |                                                                                                    |                        |        |              |
|        | -            |                                                                                                    |                        |        |              |
|        | -            | -                                                                                                    |                        |        | -            |
|        |              | The second second second second second second second second second second second second second second second se                                                                                                    |                        | -      |              |
|        |              |                                                                                                    |                        |        |              |
|        |              |                                                                                                    |                        | more b | elow 🔫       |

Image 1 - AGJE Menu

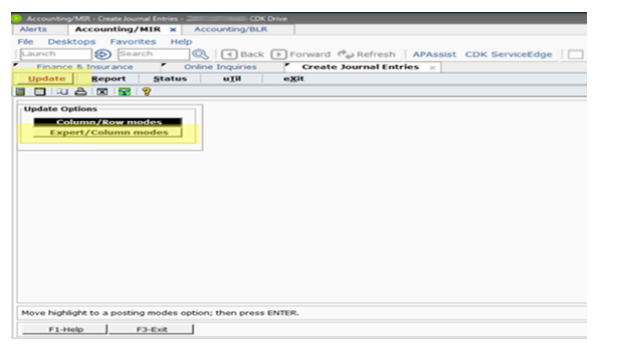

Image 2 - Expert/Column Models

| Launch    | Search Search Back Forward                   | Refresh APAssist CDK   | ServiceEdge |
|-----------|----------------------------------------------|------------------------|-------------|
| Update    | Report Status uTil eXit                      | e Journal Entries ×    |             |
|           |                                              |                        |             |
| Reference | DTTESTS Posting Lines                        | Balance:               | 0.00        |
|           | CO. ACCOUNT AMOUNT CONTROL CONTROL2 DESCRIPT | ION COUNT PRODUCTIVITY |             |
|           | 2.324010.1000.143193.DT POSTING              |                        |             |
|           | 2.68299.100.143193.DT FES                    |                        |             |
|           |                                              |                        |             |
|           |                                              |                        |             |
|           |                                              |                        |             |
|           |                                              |                        |             |
|           |                                              |                        |             |

Image 4 - Insert Transaction Data From OLRS

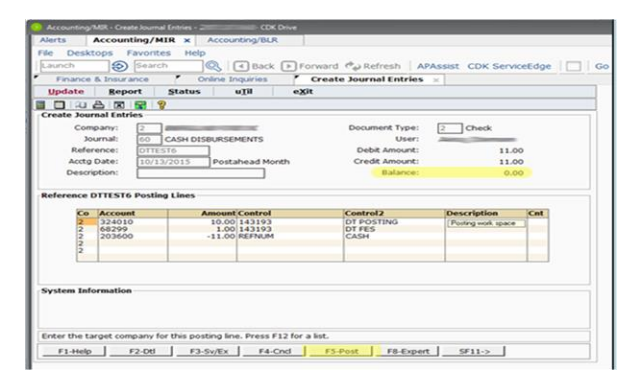

Image 5 - Verify Zero Balance and F5 to Post

# Images Cont.

| al Entries                                                         |
|--------------------------------------------------------------------|
| Document Type: 10 Other                                            |
| Boodmente Type: To other                                           |
| Debit Amount: 15967 20                                             |
| Crodit Amount: 17571 99                                            |
| Delense: 17571.99                                                  |
| Balance: -1704.79                                                  |
| DT POSTING                                                         |
| DT POSTING                                                         |
| <pre>inter press F12 for a list. F8-Row F11-Header SF11=&gt;</pre> |
|                                                                    |

Image 6 - Alternate CDK Screen Layout

# Troubleshooting

| Data is not exporting/Cannot find the export file. | <ol> <li>Double check the export file path and<br/>set to the correct path if needed.</li> <li>Try the export again.</li> </ol>                                                                                                    |
|----------------------------------------------------|----------------------------------------------------------------------------------------------------|
| Journal Entry has a remaining balance.             | <ol> <li>Fees collected by RTS were not the same<br/>as those calculated during the sale.</li> <li>The reserve on the finance deals may be<br/>tiered.</li> <li>Warranty work cost may vary from<br/>factory reimbursement.</li> </ol> |

## Acynoms

| OLRS | Online Registration System |
|------|----------------------------|
| JE   | Journal Entry              |
| GL   | General Ledger             |
| DMS  | Dealer Management System   |